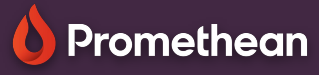

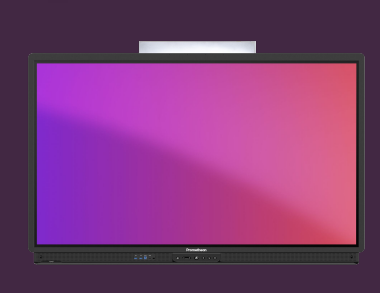

## Configurați un card NFC

Aflați cum să configurați și să conectați un nou card NFC la contul dvs. Promethean.

## Configurați un card NFC

Pentru a configura un nou card NFC, veți avea nevoie de acces la un ActivPanel 9 Premium.

Urmați instrucțiunile de mai jos pentru a conecta un nou card NFC cu contul dvs. Promethean.

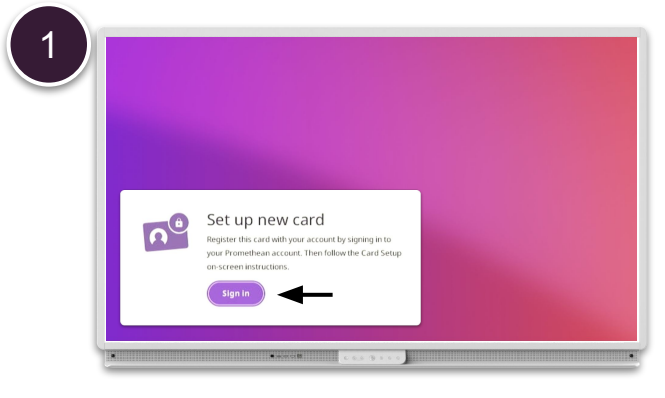

Atingeți un nou card NFC pe cititorul NFC din partea stângă a ActivPanel și selectați Conectare .

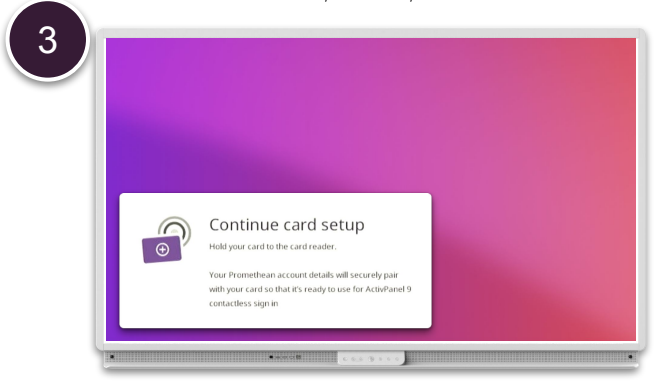

Urmați instrucțiunile de pe ecran, atingând cardul pe cititorul NFC .

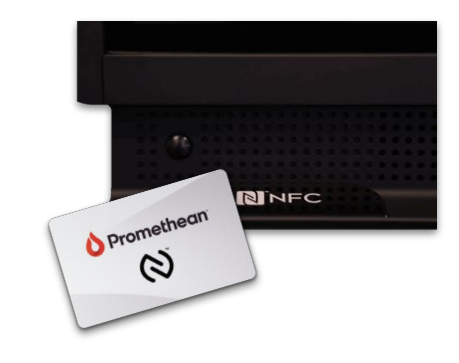

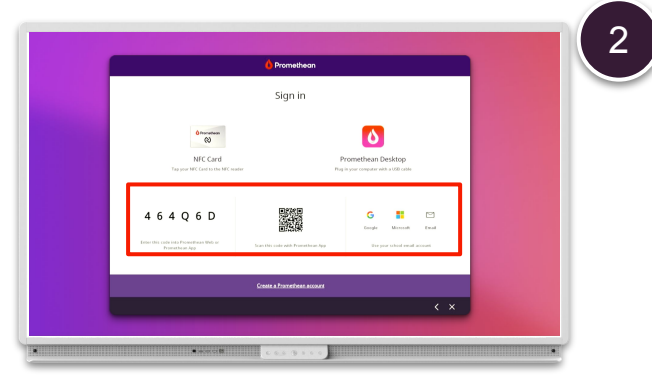

Conectați-vă folosind una dintre celelalte opțiuni: Dintr-un browser web, aplicația mobilă sau e-mail

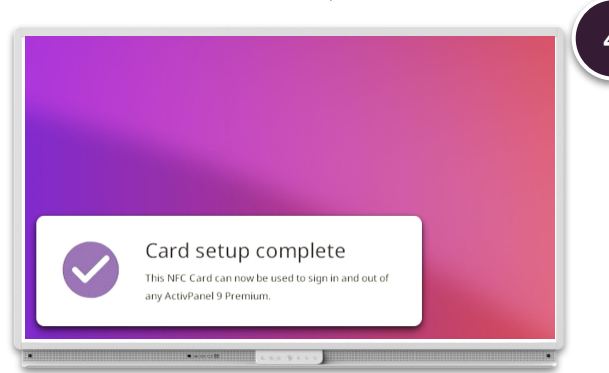

Cardul NFC este acum conectat la contul Promethean și poate poate fi folosit pentru a vă conecta la orice ActivPanel 9 Premium.

NOTĂ: Fiecare ActivPanel 9 Premium include 2 carduri NFC. Mai multe carduri disponibile pentru cumpărare de la partenerul sau resellerul Promethean.